## Come iscriversi ai corsi Fad della FNOMCeO

Per iscriversi ai Corsi FAD della FNOMCeO occorre collegarsi al sito della FNOMCEO www.fnomceo.it

Sulla destra della pagina, scorrendo verso il basso, è presente il logo FADINMED.

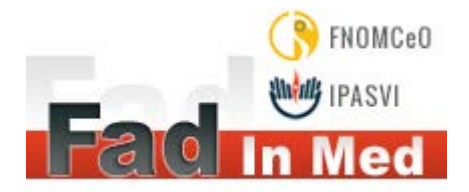

Cliccando sulla dicitura si aprirà una pagina dove, oltre all'elenco e alle notizie relative ai vari Corsi FAD attivati, è presente il link <u>ACCEDI AI CORSI FAD</u> cliccando sul quale si accede automaticamente alla pagina del portale FADINMED.

Si clicca sulla voce "Registrati" che compare in fondo alla pagina, si inseriscono i dati che vengono richiesti e si clicca su "prosegui".

## ATTENZIONE:

- si consiglia di digitare l'indirizzo e-mail con attenzione, perché altrimenti ID e PIN non potranno essere ricevuti
- utilizzare il proprio indirizzo di posta ordinario, NON utilizzare l'indirizzo di posta PEC
- alcuni client di posta (per esempio outlook, hotmail, libero, yahoo, email) potrebbero trattare le mail di fadinmed.it come spam e pertanto verificare anche nella cartella spam o posta indesiderata la presenza dei codici di accesso. Si consiglia di NON usare e-mail aziendali e di inserire fadinmed.it tra i domini da accettare sempre
- Per motivi di privacy non è possibile che due utenti si iscrivano con lo stesso indirizzo e-mail.

Per completare la registrazione, all'indirizzo e-mail fornito in questa prima fase arriverà una comunicazione con l'ID e il PIN scelti che dovranno essere inseriti, entro le 48 ore successive, a destra tramite la funzione ACCEDI presente nella finestra del portale FADINMED a cui si giunge collegandosi all'indirizzo: <u>http://www.fadinmed.it/</u>

Inseriti ID e PIN, si clicca su "Entra"

Si aprirà la pagina "dedicata", quella cioè dove appare, in alto a destra, il nome e cognome del professionista e con le diciture <u>Situazione crediti</u> (da cui è possibile scaricare gli attestati una volta conclusi e superati i Corsi) e <u>Profilo personale</u>

Al primo accesso si deve obbligatoriamente completare la scheda anagrafica compilando gli ulteriori campi presenti.

Quindi cliccando su "Vai ai corsi" comparirà la pagina da cui iniziare i percorsi formativi.

Al termine dello svolgimento del corso è possibile scaricare l'attestato di partecipazione.

Si tenga presente che, una volta registratisi, è possibile effettuare tutti i corsi presenti sulla piattaforma FADINMED, aperti agli iscritti FNOMCeO (Medici e Odontoiatri).